# Q クリップを設定しているビューで文字や寸法線、雲マークなどの汎用図形の作図や表示ができない

## A1 「ビュー専用」で作図します

## A2 クリップの範囲内に作図します

クリップを設定しているビューでは、表示範囲が制限されています。文字や寸法線、図形などの要素を「ビュー専用」や 「平面ビュー共通」で作図することでクリップ外にも作図や表示が可能です。また、作図時に高さを指定し、クリップ内に含 まれるように作図することで表示することができます。(クリップについては FAQ「<u>指定した範囲のみ表示するには</u>」参照)

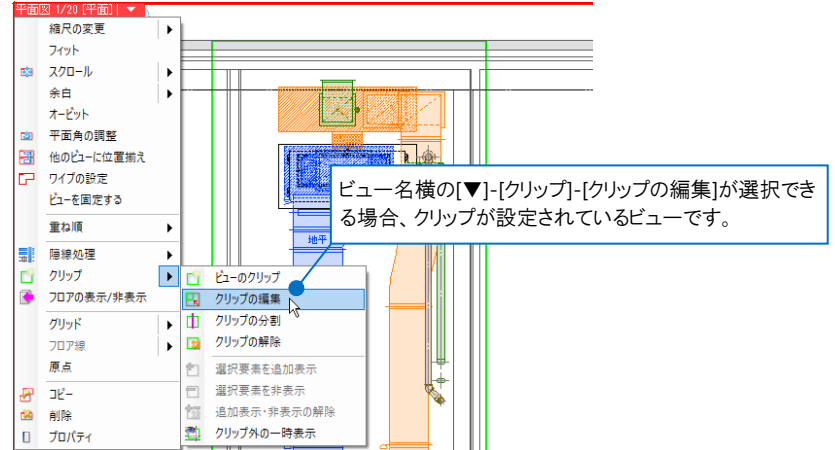

### ▼A1 「ビュー専用」で作図します

ビュー名横の[▼]-[クリップ]-[クリップの編集]をクリックし、[ビュー専用を含める]のチェックを外します。 1 縮尺の変更 フィット 🛤 スクロール • 余白 オービット 立 平面角の調整 🔠 他のビューに位置揃え ワイプの設定 ビューを固定する 重ね順 「」 クリップ ▶ 📋 ビューのクリップ チェックを入れると、「ビュー専用」要素 ٠ フロアの表示/非表示 クリップの編集 -**ه** ا クリップの分割 もクリップの対象となり、設定した範囲に グリッド ۱ 🔯 フロア線 2 含まれるもののみ表示します。

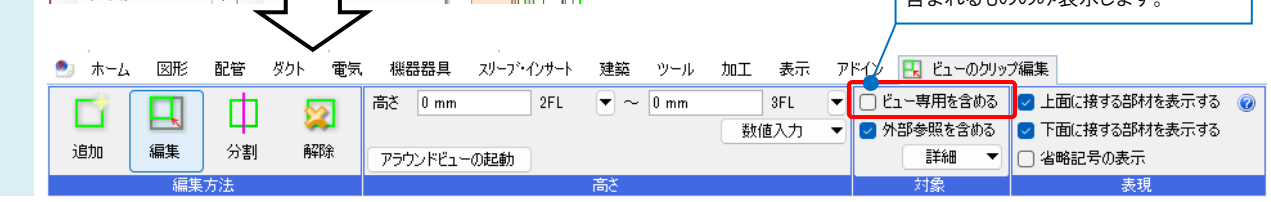

#### ●補足説明

[ビュー専用を含める]のチェックを外すことで不要な要素が多く表示され、レイヤーなどでも非表示にできない場合は、 A2の方法で対応します。

o よくある質問

2 文字や寸法線など汎用図形の作図コマンドで「ビュー専用」または「平面ビュー共通」を選択して作図します。 2 作図済みの要素を変更したい場合は、要素のプロパティ「共通]-「ビュー共通/専用]で変更します。

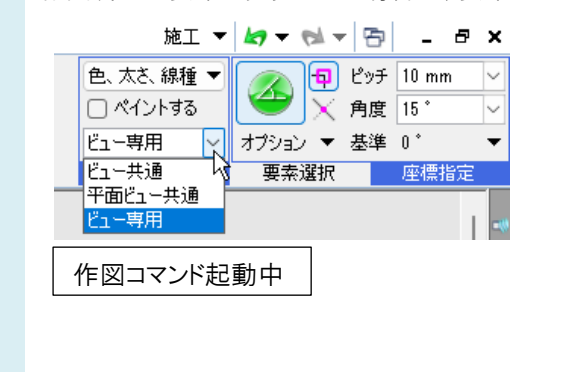

| 0 | 寸法線      | \[     \] \[     \] \[     \] \[     \] \[     \] \[     \] \[     \] \[     \] \[     \] \[     \] \[     \] \[     \] \[     \] \[     \] \[     \] \[     \] \[     \] \[     \] \[     \] \[     \] \[     \] \[     \] \[     \] \[     \] \[     \] \[     \] \[     \] \[     \] \[     \] \[     \] \[     \] \[     \] \[     \] \[     \] \[     \] \[     \] \[     \] \[     \] \[     \] \[     \] \[     \] \[     \] \[     \] \[     \] \[     \] \[     \] \[     \] \[     \] \[     \] \[     \] \[     \] \[     \] \[     \] \[     \] \[     \] \[     \] \[     \] \[     \] \[     \] \[     \] \[     \] \[     \] \[     \] \[     \] \[     \] \[     \] \[     \] \[     \] \[     \] \[     \] \[     \] \[     \] \[     \] \[     \] \[     \] \[     \] \[     \] \[     \] \[     \] \[     \] \[     \] \[     \] \[     \] \[     \] \[     \] \[     \] \[     \] \[     \] \[     \] \[     \] \[     \] \[     \] \[     \] \[     \] \[     \] \[     \] \[     \] \[     \] \[     \] \[     \] \[     \] \[     \] \[     \] \[     \] \[     \] \[     \] \[     \] \[     \] \[     \] \[     \] \[     \] \[     \] \[     \] \[ |     |
|---|----------|----------------------------------------------------------------------------------------------------|-----|
| Ξ | 共通       |                                                                                                    | 1   |
|   | 名称       | 寸法線 (836)                                                                                                    | H   |
|   | 注釈       |                                                                                                    | 13  |
|   | レイヤー区分   | 汎用                                                                                                    | 15  |
|   | レイヤーグループ | 汎用                                                                                                    | I Č |
|   | レイヤー     | ■ 寸法線                                                                                                    | 0   |
|   | ペーパー/モデル | モデル                                                                                                    | +   |
|   | ビュー共通/専用 | ビュー専用(平面図) 🗸 🗸                                                                                                    |     |
|   | 共有ビュー    | ビュー共通                                                                                                    | Ē   |
| Ξ | デザイン     | 平面ビュー共通                                                                                                    |     |
|   | 色        | ビュー専用(正面図)                                                                                                    | E   |
|   | 太さ       | ビュー専用(平面図)                                                                                                    |     |
|   | 線種       | ビュー専用(平面全体図)が                                                                                                    |     |
|   | CG色      | ビュー専用(右面図)                                                                                                    |     |
| Ŧ | 基本       | ビュー専用(右前面図)                                                                                                    |     |
| _ | w////    |                                                                                                    |     |

作図済みの要素

#### ●補足説明

「平面ビュー共通」を選択した場合は、平面図のみに作図や表示が可能です。 断面図に作図する場合は、「ビュー専用」を選択します。(FAQ「<u>「ビュー共通」「平面ビュー共通」「ビュー専用」の違いは</u> <u>何か</u>」参照)

#### ●補足説明 〒 1/20 [平面] ▼ 縮尺の変更 • ビュー名横の[▼]-[クリップ]-[クリップ外の一時表示]をクリックし、オンに フィット することでクリップ範囲外の要素を一時的に表示し、選択して編集するこ 📫 スクロール • 余白 • とが可能です。 オービット 非表示に戻す場合は、再度クリックしてオフにします。 平面角の調整 3 他のビューに位置揃え ワイプの設定 ビューを固定する 重ね順 ۲ クリップ • ビューのクリップ 3 フロアの表示/非表示 - クリップの編集 1 クリップの分割 グリッド ▶ 📴 クリップの解除 フロア線 原点 選択要素を追加表示 □ 選択要素を非表示 בצר 🕾 追加表示・非表示の解除 **1** 削除 クリップ外の一時表示 2 ۵ プロパティ

#### ▼A2 クリップの範囲内に作図します

ビュー名横の[▼]-[クリップ]-[クリップの編集]をクリックし、表示範囲の高さを確認します。

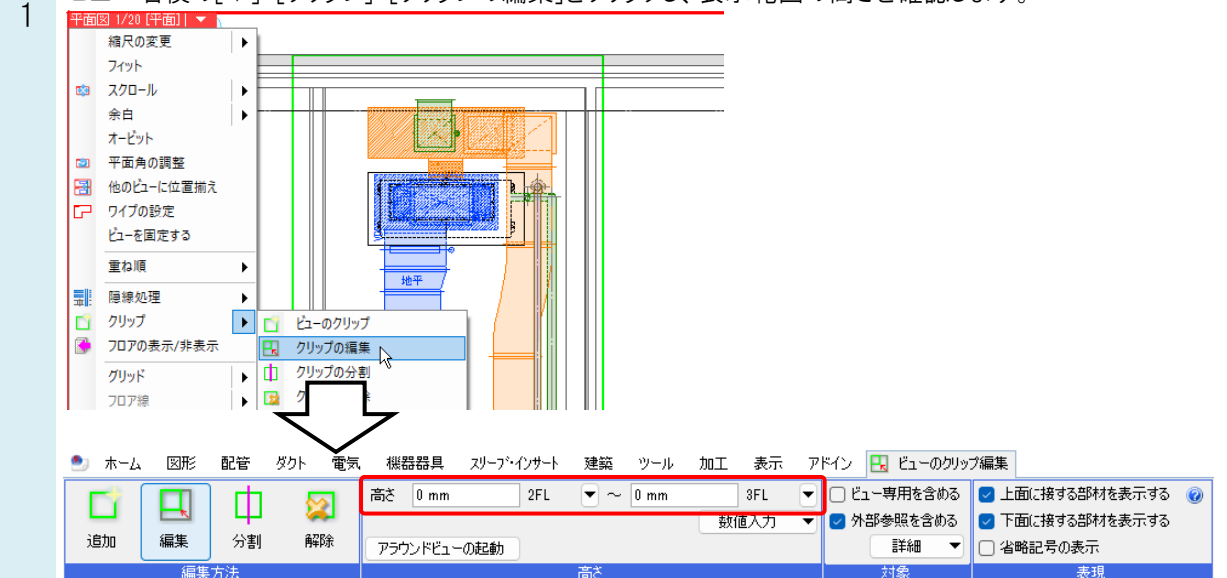

2 文字や寸法線など汎用図形の作図コマンドで[高さ]にチェックを入れ、1 で確認した高さ範囲に入るように設定し、 平面図内のクリップ範囲に入るように作図します。

作図済みの要素を変更したい場合は、要素のプロパティで[フロアと高さ]-[基準フロア]、[高さ]を変更します。

| アドイン 📇 寸法線の   | D作図          |                |                |               |           |          |      |       |  |
|---------------|--------------|----------------|----------------|---------------|-----------|----------|------|-------|--|
| フォント HGPコシックM | ~ [A]        | 矢印 ●── ∨       | I <del>C</del> |               | 🗌 距離を入力する | 🔽 高さ     | 0 mm | ∼ 2FL |  |
| サイズ 5 mm 〜 縦  | 6横比 80 % 🗸 👗 | 🕑 要素とリンクする 🛛 🔽 | 全体の寸法線を作成する    | $\overline{}$ | 500 mm    | <u> </u> |      |       |  |
| □ 常に画面方向に向く   | 🗌 W×H表記 🔞    | ☑ 引出し線の自動調整    | 0              |               |           |          |      |       |  |
| 文字            | の書式          |                | 矢印             |               | 距离推       |          | 高さ   |       |  |
| ◎ 寸法線         |              | V 💊 🗖          |                |               |           |          |      |       |  |
| □ 共通          |              |                |                |               |           |          |      |       |  |
| 名称            | 寸法線 (73818)  | 1              |                |               |           |          |      |       |  |
| 注釈            |              | 3              |                |               |           |          |      |       |  |
| レイヤー区分        | 汎用           | 1              |                |               |           |          |      |       |  |
| レイヤーグループ      | 汎用           |                |                |               |           |          |      |       |  |
| レイヤー          | ■ 寸法線        | ~**            |                |               |           |          |      |       |  |
| ペーパー/モデル      | モデル          | 1              |                |               |           |          |      |       |  |
| ビュー共通/専用      | ビュー共通        | 老              |                |               |           |          |      |       |  |
| 団 デザイン        |              | Ť.             |                |               |           |          |      |       |  |
| 団 基本          |              |                |                |               |           |          |      |       |  |
| 団 形状          |              |                |                |               |           |          |      |       |  |
| 団 矢印          |              | 14             |                |               |           |          |      |       |  |
| 団 寸法値         |              | Ŭ              |                |               |           |          |      |       |  |
| □ フロアと高さ      |              | 7              |                |               |           |          |      |       |  |
| 基準フロア         | 2FL          | Ś              |                |               |           |          |      |       |  |
| 高さ            | 0 mm         | Y              |                |               |           |          |      |       |  |
| 田 表示          |              |                |                |               |           |          |      |       |  |

#### ●補足説明

断面図の場合は、クリップで設定した平面の範囲(奥行範囲)に作図する必要があります。表示されている要素の有意 点を1点目として選択すると、表示範囲内で作図ができます。

ビュー内の任意の位置で作図したい場合は、A1のとおり「ビュー専用」で作図します。

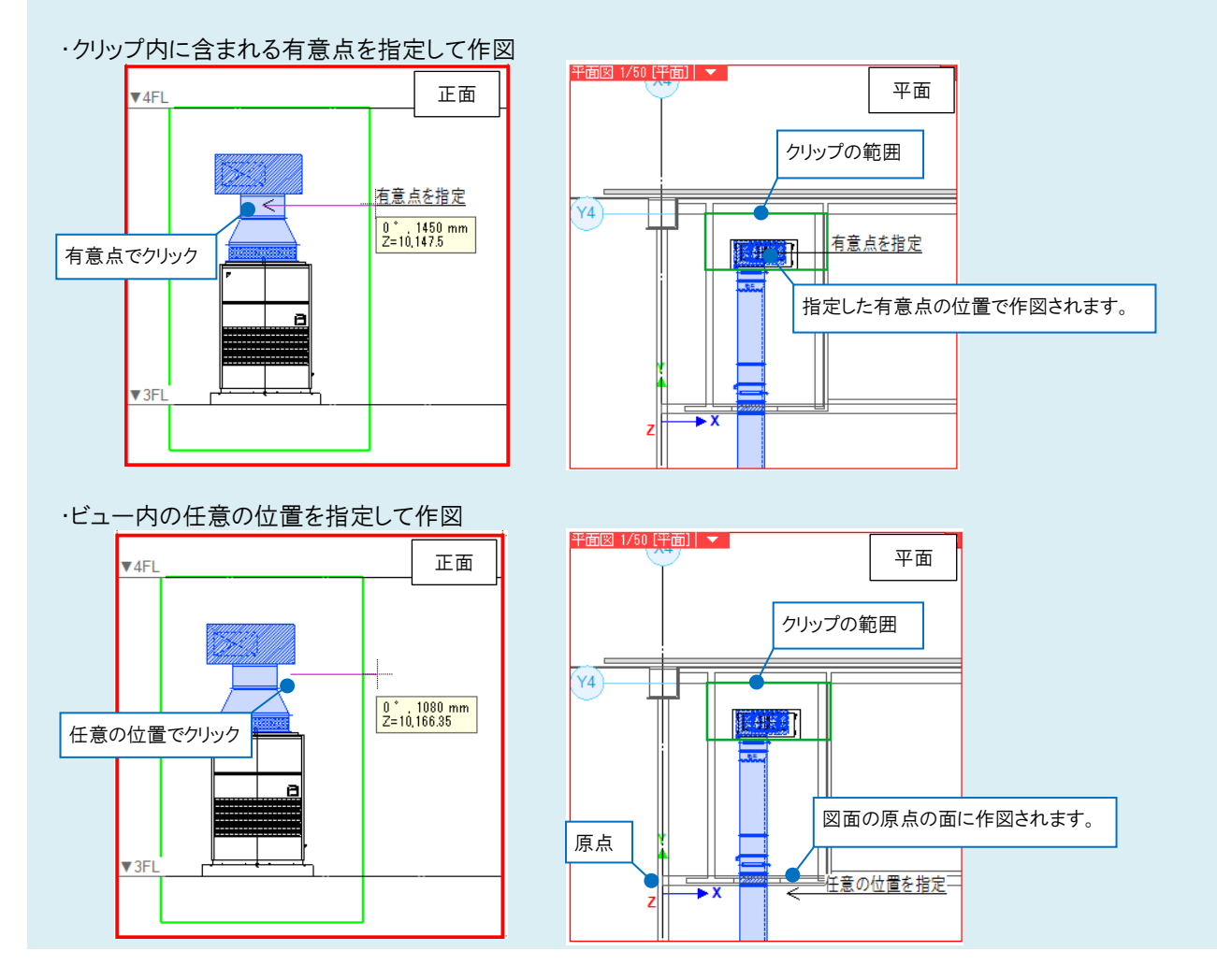

#### ●補足説明

クリップの範囲外にある一部の要素を表示させたり、反対にクリップの範囲内にある一部の要素を非表示にしたい場合 は、該当の要素を選択し、表示/非表示を変更するビュー名横の[▼]-[クリップ]-[選択要素を追加表示/非表示]で表 示状態を変更することができます。

| 平面         | 図 1/20 [平面]  🔻 🛛                            |    |          |             |
|------------|---------------------------------------------|----|----------|-------------|
|            | 縮尺の変更                                       | +  |          |             |
|            | フィット                                        |    |          |             |
| <b>©</b> 3 | スクロール                                       | +  |          |             |
|            | 余白                                          | •  |          |             |
|            | オービット                                       |    |          |             |
| 1          | 平面角の調整                                      |    |          |             |
| 3          | 他のビューに位置揃え                                  |    |          |             |
| P          | ワイプの設定                                      |    |          |             |
|            | ビューを固定する                                    |    |          |             |
|            | 重ね順                                         | ►  |          |             |
|            | 隠線処理                                        | •  |          |             |
|            | クリップ                                        | K  |          | ビューのクリップ    |
| ۲          | フロアの表示/非表示                                  | γŝ | -        | クリップの編集     |
|            | グリッド                                        |    | Ф        | クリップの分割     |
|            | フロア線                                        |    |          | クリップの解除     |
|            | 原点                                          | 1  | 1        | 選択要素を追加表示   |
| æ          | כול ביו ביו ביו ביו ביו ביו ביו ביו ביו ביו |    | 1        | 選択要素を非表示    |
| 1          | 削除                                          |    | 13       | 追加表示・非表示の解除 |
|            | プロパティ                                       |    | <b>2</b> | クリップ外の一時表示  |
|            |                                             |    |          |             |